## Logging into CareerHub: Graduate up to 2 years

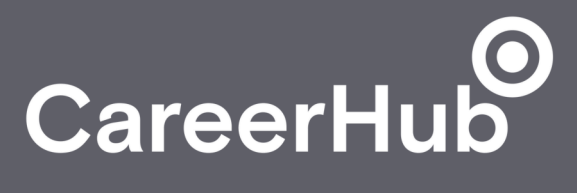

| Go to careers.chester.ac.uk                                                                                                    | When resetting your password, enter your student<br>number under <i>'CareerHub username or student</i><br><i>number'</i> and provide the non-University of Chester<br>email address we have on record for you under                                                                           |
|----------------------------------------------------------------------------------------------------|----------------------------------------------------------------------------------------------------|
| ය careers.chester.ac.uk                                                                                                    |                                                                                                    |
| Click 'graduate up to 2 years'                                                                                                    | 'email'                                                                                                    |
| Careers and Employability Directorate of Access, Skills and Apprenticeships                                                                                                    | Need to Reset your Password? Don't worry, we can help.       ×         You can recover your CareerHub Login password using the form below.       ×         CareerHub Username or Student Number       ×                                                                                       |
| Log in as a                                                                                                    |                                                                                                    |
| Student or Staff                                                                                                    | Email                                                                                                    |
| Graduate up to 2 years                                                                                                    | The address must be one of the addresses registered with CareerHub                                                                                                    |
| Alumni more than 2 years                                                                                                    | Send password reset email                                                                                                    |
| Employer Login       New User? Having Problems?         The University of Chester       Careers and Employability Service         Privacy policy       The University of Chester         © The University of Chester       POWERED BY SYMPLICITY*         If you are yet to log in as a graduate, click 'reset | If you don't know the email address on record, or<br>no longer have access to it, click 'forgotten your<br>details or don't have access your email?' You'll be<br>asked to provide a few details, like below. We<br>need to approve this manually and will aim do this<br>as soon as possible |
| your password'. If you have already done this,                                                                                                    | Account Details                                                                                                    |
| enter your username and password and log in                                                                                                    | Please enter at least one of the following three fields                                                                                                    |
| Log in with your CareerHub Login                                                                                                    | Student Number Username Email address                                                                                                    |
| Username                                                                                                    | Personal Details                                                                                                    |
| Password                                                                                                    | First Name (required)                                                                                                    |
| <ul> <li>I consent to the use of Google reCAPTCHA to protect this site.</li> <li>More information</li> </ul>                                                                                                    | Last Name (required) Phone or Mobile                                                                                                    |
| Log in                                                                                                    | (required) Personal Email                                                                                                    |
| Reset your Password                                                                                                    | (required)                                                                                                    |

If you are unable to login after following the above instructions, click *'Having Problems?* on the main log in page. Here you will find further guidance and details of how to contact us

Careers and Employability